## How to generate a repair scheme from repair plan (self repair)

## (Document)

## The "repair plan" is automatically generated after the "repair application" is approved.

Users log into the OLISS web side and default to enter the workbench interface. Click on "Repair Plan" under the waiting task to enter the repair plan interface. In this interface, you can search for target repair plans using filtering conditions or keywords. Select the target item, then click the wrench icon to access the repair type selection interface. Choose the repair type ("Self Repair") and the belonging company, then click "Next".

In the arrange self repair repair scheme interface, you can add repair items according to your needs, fill in the estimated cost and repair plan, select currency, priority level and planned self repair date, fill in the repair scheme name, plan instruction and upload attachments according to your needs, and finally click "Submit".

| \$                                             | 」互海科技                                                                                                    |                         |                                                                                                    | Workbench (31079)                                                                                                    | Vessel Monitor                                                                                                    | Find                                                                                            |                                                            |                                                               |                                                                                                    |                                                                                                    | ) 🕕 🚛                                                                                                    |
|------------------------------------------------|----------------------------------------------------------------------------------------------------|-------------------------|----------------------------------------------------------------------------------------------------|----------------------------------------------------------------------------------------------------|----------------------------------------------------------------------------------------------------|-------------------------------------------------------------------------------------------------|------------------------------------------------------------|---------------------------------------------------------------|----------------------------------------------------------------------------------------------------|----------------------------------------------------------------------------------------------------|----------------------------------------------------------------------------------------------------|
| Ø                                              | Notice 0                                                                                                    |                         | To-do List Warning Popups Setting>                                                                                                    |                                                                                                    |                                                                                                    |                                                                                                 |                                                            |                                                               |                                                                                                    |                                                                                                    |                                                                                                    |
| col                                            | BI Dashboard >                                                                                                    |                         | All (181) Due 1 Overdue 79 Reminders(25)<br>1.Users log into the OLISS web si                                                                                                    | de and default to en                                                                                                    | ter the workber                                                                                                    | nch interface                                                                                   |                                                            |                                                               |                                                                                                    | 1 Items Select                                                                                                    | ted 🗸 🛛 All Vessels 🗸                                                                                                    |
| ÷                                              | Vessel Management >                                                                                                    | li                      | Repair Appl.(1) Repair Scheme—Approve(7) Repair Scheme—Execute(1)                                                                                                    | waiting task to enter<br>) Self Repair—Execute(14)                                                                                        | Self Repair—Accept(7)                                                                                                    | Yard Repair—Execute                                                                             | e(5) Yard Repair-                                          | Accept(4) Voyage-re                                           | pair-Execute(12) Vo                                                                                           | yage-repair—Acc                                                                                                    | cept(10)                                                                                                    |
| £                                              | Crew Management >                                                                                                    | li                      | Repair Settlement—Accept(7) Repair Settlement—Accept(7)                                                                                                    |                                                                                                    |                                                                                                    |                                                                                                 |                                                            |                                                               |                                                                                                    |                                                                                                    |                                                                                                    |
| 3                                              | Crew Cost                                                                                                    | v                       | Waiting Task(76)                                                                                                    |                                                                                                    |                                                                                                    |                                                                                                 |                                                            |                                                               |                                                                                                    |                                                                                                    |                                                                                                    |
| 2                                              | Recruitment > Management                                                                                                    |                         | Repair Plan(2) Repair Scheme(74)                                                                                                    |                                                                                                    |                                                                                                    |                                                                                                 |                                                            |                                                               |                                                                                                    |                                                                                                    |                                                                                                    |
| ĩ                                              | Maintenance >                                                                                                    | R                       | eliable Safety Responsibility                                                                                                    |                                                                                                    |                                                                                                    |                                                                                                 |                                                            |                                                               |                                                                                                    |                                                                                                    |                                                                                                    |
| B                                              | Repair Management >                                                                                                    |                         | Cost Statistics Items Statistics Operation Log                                                                                                    |                                                                                                    |                                                                                                    |                                                                                                 |                                                            |                                                               |                                                                                                    |                                                                                                    |                                                                                                    |
| 俞                                              | Stock Management                                                                                                    |                         |                                                                                                    |                                                                                                    |                                                                                                    |                                                                                                 |                                                            |                                                               | Cu                                                                                                    | rrency CNY 🛩                                                                                                    | ≢ Custom Module                                                                                                    |
| Å                                              | Purchasing > Management                                                                                                    | Ľ                       | Purchase Cost () 2025-04 ~ 2025-04 D                                                                                                    | etails Stock-out Cost (j                                                                                                    |                                                                                                    | 2025-04 ~ 2025                                                                                  | 5-04 Details                                               | Value of Current Sto                                          | ocks (j)                                                                                                    |                                                                                                    | Details                                                                                                    |
| ۲                                              | Vessel Service                                                                                                    |                         | 0.00                                                                                                    |                                                                                                    | - 0.0                                                                                                    | 0 0                                                                                             |                                                            |                                                               | 18,375.37                                                                                                    | - 1,033,132.02                                                                                                    |                                                                                                    |
|                                                | Expense >                                                                                                    |                         | Total                                                                                                    |                                                                                                    | Total                                                                                                    | 7                                                                                               |                                                            |                                                               | 26 — Total                                                                                                    |                                                                                                    | focus                                                                                                    |
| ::                                             | Budget Management >                                                                                                    |                         | 100                                                                                                    |                                                                                                    | 500                                                                                                    |                                                                                                 |                                                            |                                                               | 69,861,477.0                                                                                                  | 2 39,18                                                                                                    | 1,212.97                                                                                                    |
| 0                                              | Voyage Number                                                                                                    |                         | 10000-1                                                                                                    |                                                                                                    | L 50                                                                                                    | 0.00                                                                                            |                                                            |                                                               |                                                                                                    |                                                                                                    | TERMAL                                                                                                    |
|                                                |                                                                                                    |                         |                                                                                                    |                                                                                                    |                                                                                                    |                                                                                                 |                                                            |                                                               |                                                                                                    |                                                                                                    |                                                                                                    |
|                                                | Management                                                                                                    |                         | Spare Parts     Marine Stores     Oil                                                                                                    |                                                                                                    | 🔵 Spare Parts 🔵 Marine                                                                                                    | e Stores 😑 Oil                                                                                  |                                                            | •                                                             | Spare Parts 🔵 Marine                                                                                          | Stores 😑 Oil                                                                                                    |                                                                                                    |
| 9                                              | Management<br>) 互海科技                                                                                                    | •                       | Spare Parts  Marine Stores Oli                                                                                                    | Workbench (31079                                                                                                    | Spare Parts Marine     Vessel Monitor                                                                                                    | e Stores 🔸 Oil                                                                                  |                                                            | Switch                                                        | Spare Parts  Marine                                                                                           | Stores Oil                                                                                                    | <b>E</b> #                                                                                                    |
| ÷                                              | Management<br>) <b>互海科技</b><br>Vessel Management >                                                                                                    | ©<br>R                  | Spare Parts      Marine Stores     Oll     epair Plan                                                                                                    | Workbench (31079                                                                                                    | Spare Parts      Marine     Vessel Monitor                                                                                                    | e Stores Oil                                                                                    |                                                            | Switch                                                        | Spare Parts • Marine                                                                                          | Stores • Oil                                                                                                    | er 🕕 ©                                                                                                    |
| т<br>Ф<br>Ф                                    | Management<br><b>互海科技</b><br>Vessel Management ><br>Crew Management >                                                                                                    | ©<br>R                  | • Spare Parts • Marine Stores • Oil<br>epair Plan                                                                                                    | Workbench (31079<br>u can search for targ                                                                                                 | Spare Parts      Marine     Vessel Monitor     et repair plans u                                                                                                    | Find                                                                                            | g conditions                                               | Switch                                                        | Spare Parts • Marine                                                                                          | Stores ● Oil                                                                                                    | ) <b>()</b> ##                                                                                                    |
| -<br>\$<br>\$                                  | Management<br>) <b>互海科技</b><br>Vessel Management ><br>Crew Management ><br>Crew Cost >                                                                                                    | ©<br>R(                 | Spare Parts      Marine Stores     Oll     G epair Plan 2.You four have 37 repair plans that have not been submitted.                                                                                                    | Workbench (21072)<br>u can search for targ                                                                                                | • Spare Parts • Marine<br>Vessel Monitor<br>et repair plans u                                                                                                    | Find<br>Find<br>using filtering                                                                 | g conditions                                               | Switch                                                        | Spare Parts  Marine ng System                                                                                 | Stores ● Oil                                                                                                    | 9 <b>9 9.5</b><br>Search Reset                                                                                                    |
| 4<br>2<br>2<br>2                               | Management<br><b>五海科技</b><br>Vessel Management ><br>Crew Management ><br>Crew Cost ><br>Recruitment >                                                                                                    | ©<br>Ri<br>¥            |                                                                                                    | Workbench (1979)<br>u can search for targ                                                                                                 | Spare Parts      Marine     Vessel Monitor     trepair plans u     Advised Repair Type                                                                                                | Priority Level +                                                                                | g conditions<br>Planned Repair                             | Switch<br>or keywords<br>Planned Repair Pl                    | Spare Parts  Marine ng System  Keywords S Repair Appl. Name                                                   | Stores ● Oil<br>C EN + (<br>earching<br>Repair Reas                                                                                                    | Search Reset                                                                                                    |
| 4<br>4<br>2<br>2<br>2                          | Management ) <b>互海科技</b> Vessel Management > Crew Management > Crew Cost \$ Anagement \$ Management \$ }                                                                                                    | ©<br>R<br>¥             | Spare Parts      Marine Stores     Ol      c      epair Plan      Sou have 37 repair glans that have not been submitted.      Repair Equilitems     Appl. No.      Vessel     Dept.      REREXCHIO     OL     IAA-250422     LINK OCEAN1     Deck D      C                                                                                                    | Workbench (1979)<br>u can search for targ<br>- Applicant/Appt Date<br>ept. (4.81/025-05-21                                                | Spare Parts Marine Vessel Monitor  tet repair plans u Advised Repair Type  Self Repair                                                                                                | e Stores  Oil  Find  Using filtering  Priority Level  Normal                                    | g conditions<br>Planned Repair<br>2025-05-20               | Switch or keywords Planned Repair Pl 22222                    | Spare Parts ● Marine ng System •                                                                              | Stores Oil                                                                                                    | 9 9.33<br>Bearch Reset<br>to Operation<br>Finish Cancel                                                                                                    |
| 1<br>1<br>2<br>2<br>2                          | Zipalpty           Vessel Management           Crew Management           Crew Cast           Racruitment           Management           Management           Management                                                                                                    | €<br>Ri<br>¥            |                                                                                                    | Workbench (30773)<br>u can search for targ<br>Applicant/Appl.Date<br>lept. #10205-05-21<br>ept. #10205-05-21                              | <ul> <li>Spare Parts ● Marine</li> <li>Vesset Monitor</li> <li>et repair plans u</li> <li>Advised Repar Type +</li> <li>Set/ Repar</li> </ul>                                         | e Stores  Oil Find Using filtering Priority Level  Normal Normal                                | <b>Planned Repair</b><br>2025-05-20<br>2025-05-20          | Switch<br>or keywords<br>Planned Repair Pl<br>22222<br>22222  | Spare Parts ● Marine<br>ng System ● ① <sup>1</sup><br>Keywords S<br>Repair Appl. Name<br>借貸申請.RA-2504221<br>2 | Stores Oil<br>Carching<br>Repair Rease<br>22222<br>222222                                                                                                    | Burnth         Rest           Burnth         Rest           coperation         Finish   Cancel           Finish   Cancel         Finish   Cancel                                                                                                    |
| 9<br>4<br>2<br>2<br>7<br>8                     | Management<br><b>互応等目表</b><br>Vessel Management<br>Crew Management<br>Crew Cast<br>Management<br>Management<br>Management                                                                                                    | €<br>Ri<br>¥            |                                                                                                    | Workbench (3077)<br>u can search for targ<br>Applicant/Appl.Date<br>rept 9:15/2025-05-21<br>ept 9:15/2025-05-21                           | Spare Parts  Marine Vessel Monitor Vessel Monitor  tet repair plans u  Advised Repar Type  Self Repar                                                                                 | e Stores () Oil<br>Find<br>Using filtering<br>Priority Level -<br>Normal<br>Normal              | Planned Repair<br>2025-05-20<br>2025-05-20                 | Switch or keywords Planned Repair Pl 22222 22222              | Spare Parts ● Marine<br>ng System ● ① <sup>5</sup><br>Keywords S<br>Repair Appl. Name<br>僧燈申請.RA-250422<br>2  | Stores Oil Oil EN ( )                                                                                                    | Bearton     Reset       Reset     Reset       Reset     Reset       Finish Cancel     Finish Cancel                                                                                                    |
| 4<br>4<br>2<br>2<br>7<br>8                     | Management<br><b>) 互換科技</b><br>Vessel Management<br>Crew Management<br>Crew Cast<br>Recutiment<br>Maintenance<br>Repar Agricution                                                                                                    | ©<br>R<br>¥             |                                                                                                    | Workbench (3077)<br>u can search for targ<br>Applicant/Appl.Date<br>ept %:#J2025-05-21<br>ept 9:#J2025-05-21                              | Spare Parts  Marine Vessel Monitor  Vessel Monitor  et repair plans u  Advised Repair Type  Self Repair Self Repair                                                                   | Priority Level +<br>Normal                                                                      | Planned Repair<br>2025-05-20<br>2025-05-20                 | Onterna<br>or keywords<br>Planed Repair Pl<br>22222<br>22222  | Spare Parts ● Mariner<br>ng Syntem ● ①<br>Keywords S<br>Repair Appl. Name<br>信任申请, RA-250422<br>2<br>名        | Stores Oil                                                                                                    | 3 9.33<br>Rewo Reset<br>4 Operation<br>Frish I Cancel<br>Frish Cancel                                                                                                    |
| 4<br>1<br>2<br>2<br>7<br>2                     | Kanagement                                                                                                    | ©<br>Ri<br>Y            |                                                                                                    | Workbench (1077)<br>u can search for targ<br>Applicant/Appl.Date<br>lept #El/2025-05-21<br>ept #El/2025-05-21                             | Spare Parts  Marine Vessel Monitor Vessel Monitor  tet repair plans u  Adviced Repair Type  Setf Repair Setf Repair                                                                   | e stores e Oil<br>Find<br>Using filtering<br>Promy Level +<br>Normal                            | g conditions<br>Planned Repair<br>2025-05-20<br>2025-05-20 | Control<br>or keywords<br>Planned Repair PL<br>22222<br>22222 | Spare Parts ● Mariner<br>ng Syntem ● ①<br>Keyworth S<br>Repair Appl Name<br>前日中语-RA-280422<br>2               | Stores Oil                                                                                                    | Image: Second system     9.33       Image: Second system     Reset       Image: Second system     Reset       Image: Second system     Reset       Image: Second system     Reset       Image: Second system     Reset       Image: Second system     Reset       Image: Second system     Reset       Image: Second system     Reset       Image: Second system     Reset       Image: Second system     Reset       Image: Second system     Reset       Image: Second system     Reset       Image: Second system     Reset       Image: Second system     Reset                                                                                                    |
| 5<br>5<br>6<br>7<br>8                          | Alanagement       Data       Crew Management       Crew Management       Crew Management       Crew Coat       Reparation       Maintenance       Repar Application       Repar Application       Repar Application                                                                                                    | ©<br>Ri<br>Y            |                                                                                                    | Workbench (1077)<br>u can search for targ<br>Applicant/Appl.Date<br>lept #El/2025-05-21<br>ept #El/2025-05-21                             | <ul> <li>Spare Parts ● Marine</li> <li>Vessel Monitor</li> <li>et repair plans u</li> <li>Advised Repar Type →</li> <li>Setf Repar</li> </ul>                                         | e stores e Oil<br>Find<br>Using filtering<br>Protity Level +<br>Normal<br>Normal                | g conditions<br>Planed Repar<br>2025-05-20<br>2025-05-20   | Control<br>or keywords<br>Planned Repair PL<br>22222<br>22222 | Spare Parts ● Mariner<br>ng Syntem ● ①<br>Keyworth S<br>Repair Appl Name<br>他想申请-RA-250422<br>2               | Stores Oil                                                                                                    | Image: Second system     7.3.3       Image: Second system     Reset       Image: Second system     Reset <t< td=""></t<>                                                                                                    |
| 1<br>1<br>2<br>2<br>7<br>8                     | Alanagement       Data       Crew Management       Crew Management       Crew Management       Crew Coat       Reparation       Maintenance       Repar Application       Repar Application       Repar Statement       Se Repar Statement       Se Repar Statement       Se Repar Statement                                                                                                    | ₽<br>₽                  |                                                                                                    | Workbench (1077)                                                                                                    | <ul> <li>Spare Parts ● Marine</li> <li>Vessel Monitor</li> <li>et repair plans u</li> <li>Advised Repair Type →</li> <li>Setf Repair</li> <li>Setf Repair</li> </ul>                  | e Stores © Oll<br>Find<br>Using filtering<br>Promy Level =<br>Normal<br>Normal                  | g conditions<br>Planed Repar<br>2025-05-20<br>2025-05-20   | Ont keywords  Planned Repair PL  22222  22222                 | Spare Parts ● Mariner<br>ng Syntem ● ①<br>Keyworth S<br>Repair Appl Name<br>他想申请-RA-260422<br>2               | Stores Oil<br>arching<br>Repair Reas<br>22222<br>222222                                                                                                    | Image: Second system     74.33       Image: Second system     Reset       Image: Second system     Reset <t< td=""></t<>                                                                                                    |
| 1<br>1<br>2<br>2<br>7<br>8                     | Alanagement       Data       Crew Management       Crew Management       Crew Coat       Alardenance       Maindenance       Repar Application       Repar Application       Repar Application       Server Souther       Server Souther       Server Souther       Server Souther       Server Souther       Server Souther       Server Souther       Server Souther       Server Souther       Server Souther                                                                                                    | ©<br>R<br>Y<br>3.5      | Spare Parts  Advine Stores OI  Sepair Plan  Cubers 27 repair plans that have not been submitted  Repair Equilitiens Appl. No. Versel  Repair Equilitiens Appl. No. Versel  Deft.  Repair Equilitiens Appl. No. Versel  Cuber CodeAn1 Deck.D  Cuber CodeAn1 Deck.D  Cube | Workbench (31079<br>u can search for targ<br>Applicant/Appl.Date<br>rest. 9:192025-05-21<br>rest. 9:192025-05-21<br>on to access the repo | <ul> <li>Spare Parts ● Marine</li> <li>Vessel Monitor</li> <li>et repair plans u</li> <li>Advised Repair Type ▼</li> <li>Self Repair</li> <li>Self Repair</li> </ul>                  | e stores © OI<br>Find<br>Using filtering<br>Promy Level =<br>Normal<br>Normal                   | g conditions<br>Planed Repar<br>2025-05-20<br>2025-05-20   | Or keywords  Planned Repair PL  22222  22222                  | Spare Parts ● Mariner<br>ng System ● ①<br>Repair Appl Name<br>他想申请-RA-250422<br>2                             | Stores © Oil<br>Arching<br>Repair Rear<br>22222<br>222222                                                                                                    | 3 ( Rest)<br>Court Rest<br>Coperation<br>Frish   Cancel<br>Frish   Cancel                                                                                                    |
| €<br>1<br>2<br>2<br>7<br>8                     | Management                                                                                                    | ©<br>R<br>1<br>2<br>3.5 | Spare Parts  Advine Stores O                                                                                                    | Workbench (3077)                                                                                                    | <ul> <li>Spare Parts ● Marine</li> <li>Vessel Monitor</li> <li>et repair plans u</li> <li>Advised Repair Type ▼</li> <li>Self Repair</li> <li>Self Repair</li> </ul>                  | e stores © OI<br>Find<br>Using filtering<br>Promy Level =<br>Normal<br>Normal                   | g conditions<br>Planned Repar<br>2025-05-20<br>2025-05-20  | Or keywords  Planed Repair PL  22222  22222                   | Spare Parts ● Mariner<br>ng System ● ①<br>Repair Appl. Name<br>他想申请-RA-250422<br>2                            | Stores © Oil<br>Control Control | 3 0 7.33<br>Found Reset<br>C Operation<br>Frisch   Cancel<br>Frisch   Cancel                                                                                                    |
|                                                | Management  Data Benders  Crew Management Crew Management Crew Cast Crew Cas | ©<br>R(<br>             | Select the target item, then click the wrench ice                                                                                                    | Workbench (51079<br>u can search for targ<br>Applicant/Appl.Date<br>ept. 9:192025-05-21<br>ept. 9:192025-05-21<br>on to access the repo   | <ul> <li>Spare Parts ● Marine</li> <li>Vessel Monitor</li> <li>et repair plans u</li> <li>Advised Repar Type ▼</li> <li>Self Repar</li> <li>Self Repar</li> </ul>                     | e Stores © Oil<br>Find<br>using filtering<br>Promy Level +<br>Normal<br>Normal                  | g conditions<br>Planed Repar<br>2025-05-20<br>2025-05-20   | Or keywords  Planed Repar PL  22222  22222                    | Spare Parts ● Mariner<br>ng tiyotem ● ①<br>Repair Appl. Name<br>他想申请-RA-250422<br>2                           | Stores Oil<br>Carling<br>Repair Rear<br>22222<br>222222                                                                                                    | 3 2 3<br>Tours rest<br>Coperation<br>Prish Cancel<br>Frish Cancel                                                                                                    |
|                                                | Management                                                                                                    |                         | Select the target item, then click the wrench ice                                                                                                    | Workbench 51079<br>u can search for targ                                                                                                  | <ul> <li>Spare Parts ● Marine</li> <li>Vessel Monitor</li> <li>et repair plans u</li> <li>Advised Repar Type ×</li> <li>Self Repar</li> <li>Self Repar</li> <li>self Repar</li> </ul> | + Stores © OII Find Using filtering Pitcity Level + Normal Normal n interface                   | g conditions<br>Planed Repar<br>2025-05-20<br>2025-05-20   | Or keywords  Planed Repar PL  2222  2222                      | Spare Parts ● Mariner<br>ng tiyatem ● ①<br>Repair Appl. Name<br>倍增申请-RA-250422<br>2                           | Stores Oil<br>C EN+ (<br>rerching<br>Repair Reas<br>222222<br>2222222                                                                                                    | Image: Second second second |
| 1<br>1<br>2<br>2<br>1<br>2<br>2<br>1<br>2<br>2 | Alanagement       Dataset Management       Crew Management       Crew Management       Crew Cast       Racultanent       Maintenance       Ragar Agritato       Ragar Agritato       Ragar Scheme       Ger Regar Scheme       Ger Regar Scheme       Scheme Scheme       Stock Management       Purchasing       Nanagement                                                                                                    | G<br>R<br>1<br>3.5      | Select the target item, then click the wrench ice                                                                                                    | Workbench 51079                                                                                                    | <ul> <li>Spare Parts ● Marine</li> <li>Vessel Monitor</li> <li>et repair plans u</li> <li>Advised Repar Type ×</li> <li>Self Repar</li> <li>Self Repar</li> <li>self Repar</li> </ul> | + Stores © OI<br>Find<br>Jusing filtering<br>Pitcity Level +<br>Normal<br>Normal<br>n interface | g conditions<br>Planed Repar<br>2025-05-20<br>2025-05-20   | Or keywords  Planed Repar PL  2222  2222                      | Spare Parts ● Mariner<br>ng tiyotem ● ①<br>Repair Appl. Name<br>倍聲申请-RA-250422<br>2                           | Stores Oil                                                                                                    | Read       Courte       Read       Coperation       Frisch   Cancel       Frisch   Cancel                                                                                                    |
|                                                | Management  Description  Description  Crew Anangement  Crew Cast  Crew Cast   | ©<br>R<br>1<br>3.5      | Select the target item, then click the wrench ice                                                                                                    | Workbench 191077                                                                                                    | ● Spare Parts ● Marine<br>Vessel Monitor<br>et repair plans u<br>↑<br>Advited Repar Type •<br>Self Repar<br>Self Repar<br>air type selection                                          | + Stores © OII Find Using filtering Pronty Level  Normal Normal n interface                     | g conditions<br>Planed Repair<br>2025-05-20<br>2025-05-20  | Or keywords Planed Repar Pl 22222 22222                       | Spare Parts ● Mariner<br>ng Siyatem ● ①<br>Repair Appl. Name<br>增终申请.RA-250422<br>2                           | Store Oil                                                                                                    | 2 2.3<br>Control<br>Finish Cancel<br>Finish Cancel<br>Finish Cancel<br>Finish Cancel<br>Control<br>Finish Cancel                                                                                                    |

| \$                                                             | 互海科                    | 科技             | ΘQ       | l                   |                                     |                             | Please select repair type. |              |                        |                      |                |                       |                                    |                           |              |            |            |              |          |
|----------------------------------------------------------------|------------------------|----------------|----------|---------------------|-------------------------------------|-----------------------------|----------------------------|--------------|------------------------|----------------------|----------------|-----------------------|------------------------------------|---------------------------|--------------|------------|------------|--------------|----------|
| 🖞 Vessel Management 🗧 Repair P                                 |                        |                | air Plan |                     | Repair Type                         | Repair Type * Belonging Com |                            |              |                        |                      | any *          |                       | 7-                                 | 4.Choo                    | se the r     | epair typ  | be ("Self  | Repair")     |          |
| A Crew Management                                              |                        |                |          |                     |                                     | Self Repair 🗸               |                            |              | ~                      | 上海互海信息科技有限公司         |                |                       |                                    | and the belonging company |              |            |            |              |          |
| _                                                              | C                      |                | You ha   | ave 37 repair plans | that have not                       | Selected R                  | epair Items                |              |                        |                      |                |                       |                                    |                           |              |            |            |              |          |
| 2                                                              | Remitment              |                |          | Repair Eqpt./Item   | is Appl. N                          |                             | Repair Appl. Na            | ame          | Eqpt. Name/Eqpt. Type  |                      | Ve             | ssel/Dept.            | Advised Repair Type                |                           | Priority Lev | el         | Planned Re | pair Date    |          |
|                                                                | Manageme               | nagement       |          | 泡沫灭火器 ①             | OL1-R/<br>02                        |                             | 维修中请-RA-2                  | 5042202      | 启动空气附件/                |                      | LIN            | IK OCEAN 1/Deck Dept. | Self Repair                        | Normal                    |              |            | 2025-05-20 | i-05-20      |          |
| T                                                              | Maintenan              | nce >          |          | 启动空气附件              | 02                                  |                             |                            |              |                        |                      |                |                       |                                    |                           |              |            |            |              |          |
|                                                                | Repair Ma              | anagement~     |          |                     |                                     |                             |                            |              |                        |                      |                |                       |                                    |                           |              |            |            |              |          |
|                                                                | Repair A               | Application    |          |                     |                                     |                             |                            |              |                        |                      |                |                       |                                    |                           |              |            |            |              |          |
|                                                                | Repair S               | Scheme         |          |                     |                                     |                             |                            |              |                        |                      |                |                       |                                    |                           |              |            |            |              |          |
|                                                                | Self Rep               | par            |          |                     |                                     |                             |                            |              |                        |                      |                |                       |                                    |                           |              |            |            |              |          |
|                                                                | Voyage i               | Repair         |          |                     |                                     |                             |                            |              |                        |                      |                |                       |                                    |                           |              |            |            |              |          |
|                                                                | Yard Re                | apair          |          |                     |                                     |                             |                            |              |                        |                      |                |                       |                                    |                           |              |            |            |              |          |
|                                                                | Repair S               | Settlement     |          |                     |                                     |                             |                            |              |                        |                      |                |                       |                                    |                           |              |            |            |              |          |
| â                                                              | Stock Man              | nagement >     |          |                     |                                     |                             |                            |              |                        |                      |                |                       |                                    |                           |              |            |            |              |          |
| Д                                                              | Purchasing<br>Manageme | ig >           |          |                     |                                     |                             |                            |              |                        |                      |                |                       |                                    |                           |              |            | с. ть      | and all also | N.L      |
| ç                                                              | Vessel Ser             | arvice >       | S        | 0                   |                                     |                             |                            |              |                        |                      |                |                       |                                    |                           |              |            | 5. IN      |              | Next     |
|                                                                | Expense                |                |          |                     |                                     |                             |                            |              |                        |                      |                |                       |                                    |                           |              |            |            | Next         | Cancel   |
|                                                                |                        |                |          |                     |                                     |                             |                            |              | Arrange Self           | Pen                  | airDenair Sche | me                    |                                    |                           |              |            |            |              |          |
| 6.Add repair items according to your new                       |                        |                |          |                     | ds Arrange Seit RepairRepair Scheme |                             |                            |              |                        |                      |                |                       |                                    |                           |              |            | ×          |              |          |
| Repair Type: Self Repair Selected Repair Item: Add Repair Item |                        |                |          |                     | Belonging Company: 上海互海信息科技有限       |                             |                            |              | 松司<br><b>7.Fill in</b> |                      |                |                       | the estimated cost and repair plan |                           |              |            |            |              |          |
| No. Repair Appl. Name Appl. No. Vessel                         |                        |                | Vessel   | Adv                 | ised Repair Type                    | Priority Level              | Appl.Date                  | Plan         | nned Repair Date       | Planned Repair Place | Eqpt.Name/Item | Estimated (           | Cost                               | Expected R                | epair Plan   | Operation  |            |              |          |
|                                                                | 1                      | 维修申请-RA-3<br>2 | 504220   | OL1-RA-25042202     | LINK OCEAN                          | 1 Self                      | Repair                     | Normal       | 2025-05-21             | 2025                 | 5-05-20        | 22222                 | 启动空气附件                             | 0                         |              | Please ent | er.        | Delete       |          |
|                                                                | Estimate               | ted Cost: 0.00 |          |                     |                                     |                             |                            |              |                        |                      |                |                       |                                    |                           |              |            |            |              |          |
| Repair Scheme Name                                             |                        |                |          | Currency *          |                                     |                             |                            |              | Priority Level *       |                      |                |                       | Planned Self Repair Date *         |                           |              |            |            |              |          |
|                                                                | Please                 | e enter        |          |                     |                                     | CNY                         |                            |              |                        | ~                    | Please select  |                       | ~                                  | Pleas                     | se select    | 10         | Please se  | lect         |          |
|                                                                | Plan Ins<br>Please     | e enter        |          |                     |                                     |                             |                            |              |                        |                      |                |                       |                                    |                           |              |            |            |              |          |
|                                                                |                        |                |          |                     |                                     |                             |                            |              |                        |                      |                |                       |                                    |                           |              |            |            | (            | 0 / 1000 |
|                                                                | Upload /               | Attachment     |          |                     |                                     |                             |                            |              |                        |                      |                |                       |                                    |                           |              |            |            |              |          |
|                                                                | Uploa                  | ad             |          |                     |                                     |                             |                            |              |                        |                      |                |                       |                                    |                           |              |            |            |              |          |
|                                                                |                        | 8.Sel          | ect cur  | rrency, priori      | ity level a                         | nd plan                     | ned self re                | pair date, f | ill in the repa        | air s                | cheme nam      | ne, plan instruct     | ion and upload a                   | attachn                   | nents ac     | cording    | to your    | needs        |          |
|                                                                |                        |                |          |                     |                                     |                             |                            |              |                        |                      |                |                       |                                    |                           |              |            | 9.Finally  | click "S     | ubmit"   |

## Next step:

After the repair plan is submitted for approval, according to the approval process node, the document is transferred to the workbench of the personnel with approval authority.

Save Submit Cancel